# 安裝和升級用於AS5350和AS5400的軟體

# 目錄

<u>簡介</u> <u>必要條件</u> <u>需求</u> <u>採用元件</u> <u>慣例</u> <u>軟體安裝或升級過程</u> <u>逐步程序</u> <u>如果路由器處於Rommon模式怎麼辦</u> <u>相關資訊</u>

# <u>簡介</u>

本檔案將說明如何使用TFTP伺服器或遠端複製通訊協定(RCP)伺服器應用程式安裝Cisco IOS®軟體 。本檔案也說明在存取伺服器上升級軟體映像的程式。

# <u>必要條件</u>

### <u>需求</u>

- 要使用本文檔中介紹的故障排除工具,您必須是<u>註冊</u>使用者,並且必須登入。
- TFTP伺服器或RCP伺服器應用程式必須安裝在TCP/IP就緒的工作站或PC上。安裝應用程式後 ,必須按照下列步驟執行最低級別的配置:第1步:安裝TFTP伺服器將TFTP應用程式配置為作 為TFTP伺服器運行,而不是TFTP客戶端。指定出站檔案目錄。這是Cisco IOS軟體映像的儲存 目錄(請參閱下面的步驟2)。大多數TFTP應用程式都提供設定常式來協助完成這些配置任務 。注意:許多TFTP或RCP應用程式可從獨立軟體供應商處獲得,也可作為共用軟體從全球資訊 網上的公共源處獲得。第2步:下載Cisco IOS軟體映像從Download Software區域將Cisco IOS軟體映像下載到您的工作站或PC中。確保新下載的映像支援您的硬體、具有所需的軟體功 能,並且您的路由器有足夠的記憶體來運行此映像。如果您尚沒有Cisco IOS軟體映像,或者不 確定映像是否滿足所有必要要求,請參閱<u>如何選擇Cisco IOS®軟體版本</u>。

### <u>採用元件</u>

本文中的資訊係根據以下軟體和硬體版本:

- •AS5350和AS5400存取伺服器
- Cisco IOS軟體版本12.1(3)T(5400)/12.1.5-XM(5350)或更新版本
- •在本文檔中,AS5400正在從c5400-is-mz.121-5.T9升級到c5400-is-mz.121-5.T10。

本文中的資訊是根據特定實驗室環境內的裝置所建立。文中使用到的所有裝置皆從已清除(預設

)的組態來啟動。如果您的網路正在作用,請確保您已瞭解任何指令可能造成的影響。

#### <u>慣例</u>

﹐如需文件慣例的詳細資訊,請參閱<u>思科技術提示慣例</u>。

## 軟體安裝或升級過程

#### 逐步程序

#### 第1步:建立到路由器的控制檯會話

這可以通過直接控制檯連線或虛擬Telnet連線完成。直接控制檯連線優先於Telnet連線,因為在軟體 安裝的重新啟動階段會丟失Telnet連線。控制檯連線使用<u>反轉電纜</u>(通常是黑色扁平電纜)建立 ,並將路由器的控制檯埠連線到PC的COM埠。在PC上開啟**超級終端**,然後使用以下設定:

- •速度9600位/秒
- •8個資料位
- 0奇偶校驗位
- 1停止位
- 無流量控制注意:如果超級終端中有任何垃圾字元,則表示您未正確設定超級終端屬性。確保 超級終端屬性與以上屬性匹配。有關設定超級終端屬性的詳細資訊,請參閱<u>為控制檯連線應用</u> 正確的終端模擬器設定。如果路由器當前處於Rommon模式,請繼續執行下面的<u>如果路由器處</u> 於Rommon模式該怎麼做一節。

#### 第2步:檢驗TFTP伺服器是否與路由器具有IP連線

檢查TFTP伺服器和用於TFTP軟體升級的接入伺服器的IP地址,確保地址有效。從訪問伺服器ping TFTP伺服器,驗證它們之間是否存在網路連線。

步驟3:通過TFTP伺服器將新映像複製到快閃記憶體卡中

- 現在您已建立IP連線並在充當TFTP伺服器的電腦與路由器之間執行Ping,現在您可以執行 copy tftp flash指令將映像複製到快閃記憶體中,從TFTP伺服器複製到快閃記憶體中。注意 : 複製之前,請確保您已在PC上啟動TFTP伺服器軟體,並且您具有在TFTP伺服器根目錄中 提到的檔名。建議在升級接入伺服器軟體之前保留一份接入伺服器配置的副本。升級本身不影 響組態(儲存在非揮發性RAM - NVRAM中)。對於RCP應用程式,請用RCP替換TFTP的每 次出現。例如,使用copy rcp flash命令而不是copy tftp flash命令。如有必要,您可以將<u>映像</u> 從一個裝置複製到另一個裝置。
- 2. 指定TFTP伺服器的IP地址。出現提示時,輸入TFTP伺服器的IP地址,如下例所示: Address or name of remote host []? **172.16.125.3**
- 3. 指定新Cisco IOS軟體映像的檔名。出現提示時,輸入要安裝的Cisco IOS軟體映像的檔名,如 下例所示:

Source filename []? c5400-is-mz.121-5.T10

4. 指定目標檔名。這是將新軟體映像載入到路由器時的名稱。映像可以命名任何內容, 但常見做

法是輸入相同的映像檔名。**注意:**預設情況下,路由器使用源名稱。如果要保持目標檔名與源 檔名相同,請按Enter鍵。

Destination filename [c5400-is-mz.121-5.T10]?

**注意:如果您看到以下錯誤消息**: %Error copying tftp://172.16.125.3/c5400-is-mz.121-5.T10 (Not enough space on device)

這表示快閃記憶體中沒有足夠的可用空間來複製映像。您需要從快閃記憶體中清除一個或多個 檔案,以便為新映像騰出空間。步驟5中的「從快閃記憶體清除檔案」一節說明完成此操作的 程式。此輸出示例說明了上述過程: AS5400# copy tftp: flash:

```
Address or name of remote host []? 172.16.125.3
Source filename []? c5400-is-mz.121-5.T10
Destination filename [c5400-is-mz.121-5.T10]?
Loading c5400-is-mz.121-5.T8 from 172.16.125.3
(via FastEthernet0/1): !
%Error copying tftp://172.16.125.3/c5400-is-mz.121-5.T10
(Not enough space on device)
```

5. 從快閃記憶體中清除檔案:使用show flash命令進行下載之前,請確保您有足夠的記憶體。如 果沒有足夠的記憶體,您需要清除檔案,然後壓縮快閃記憶體。注意:如果快閃記憶體中沒有 有效的映像,請勿重新載入或重新啟動路由器;這會導致路由器啟動到rommon或bootmode。 AS5400# show flash:

-#- ED --type-- --crc--- -seek-- nlen -length- -----date/time----- name
1 .. image 12605EA3 18AE220 20 8210748 Jan 03 2000 14:25:28 c5400-is-mz.121-5.T8
2 .. image 26995739 8555EC 20 8213868 Jan 04 2000 23:13:42 c5400-is-mz.121-5.T9
3 .. image 9BF1CEC9 107A370 17 8539396 Jan 13 2000 05:13:04 c5400-is-mz.122-6
4 .. unknown E818E6CC 10D9808 15 390167 Jan 02 2000 21:00:45 128.0.0.144.spe

**6623664** bytes available (25357904 bytes used) !--- Verify the bytes available 在上例中,路由器的快閃記憶體中有四個檔案。如果要載入需要超過**6623664位元組**的另一映 像,則可能沒有足夠的可用記憶體。您需要清除其中的一個檔案,以便為其他影象建立空間。 以下範例顯示從快閃記憶體中移除的檔案**c5400-is-mz.121-5**.T8映像。

```
AS5400#delete flash:c5400-is-mz.121-5.T8
Delete filename [c5400-is-mz.121-5.T8]? y
Delete flash:c5400-is-mz.121-5.T8? [confirm] y
```

發出delete命令,然後發出show flash命令。

AS5400# show flash:

-#- ED --type-- --crc--- -seek-- nlen -length- -----date/time----- name 1 .D image 12605EA3 18AE220 20 8210748 Jan 03 2000 14:25:28 c5400-is-mz.121-5.T8 2 .. image 26995739 8555EC 20 8213868 Jan 04 2000 23:13:42 c5400-is-mz.121-5.T9 3 .. image 9BF1CEC9 107A370 17 8539396 Jan 13 2000 05:13:04 c5400-is-mz.122-6 4 .. unknown E818E6CC 10D9808 15 390167 Jan 02 2000 21:00:45 128.0.0.144.spe

#### 請注意,ED欄位中有一個用於刪除的.D,但該檔案尚未被永久刪除。要從快閃記憶體中永久 刪除檔案,請發出**squeeeze**命令。

AS5400#**squeeze flash:** 

All deleted files will be removed. Continue? [confirm] **y** Squeeze operation may take a while. Continue? [confirm] **y** Squeeze of flash complete

注意:擠壓閃光過程可能需要幾分鐘才能完成。在此期間,路由器控制檯不可用。

6. 從TFTP伺服器升級新映像:執行升級之前,請使用show flash命令驗證快閃記憶體中的檔案。 AS5400#show flash: -#- ED --type-- --crc--- -seek-- nlen -length- -----date/time----- name 1 .. image 26995739 8555EC 20 8213868 Jan 04 2000 23:13:42 c5400-is-mz.121-5.T9 2 .. image 9BF1CEC9 107A370 17 8539396 Jan 13 2000 05:13:04 c5400-is-mz.122-6 3 .. unknown E818E6CC 110CEB8 15 390167 Jan 02 2000 21:00:45 128.0.0.144.spe

按照步驟3中的說明繼續升級映像。以下範例所示:

[OK - 8213960/16427008 bytes] 8213960 bytes copied in 91.996 secs (90263 bytes/sec)

使用show flash命令檢查映像是否已複製到快閃記憶體。在下面的輸出中,您可以看到新映像 c5400-is-mz.121-5.T10已複製到快閃記憶體中。 AS5400#show flash

-#- ED --type-- --crc--- -seek-- nlen -length- -----date/time----- name 1 .. image 26995739 8555EC 20 8213868 Jan 04 2000 23:13:42 c5400-is-mz.121-5.T9 2 .. image 9BF1CEC9 107A370 17 8539396 Jan 13 2000 05:13:04 c5400-is-mz.122-6 3 .. unknown E818E6CC 110CEB8 15 390167 Jan 02 2000 21:00:45 128.0.0.144.spe 4 .. image A505CB29 10D9864 21 8213960 Jan 01 2000 00:12:22 c5400-is-mz.121-5.T10

#### <u>第4步:設定啟動語句以在啟動時載入新映像</u>

通過TFTP伺服器複製映像後,您可能需要告知路由器在啟動時載入哪個映像。如果不指定boot語句 ,路由器將載入快閃記憶體中的第一個映像。在本例中,路由器在不使用boot語句的情況下載入 c5400-is-mz.121-5.T9。

按照以下步驟設定引導語句:

 檢查當前引導語句。如果存在引導語句,當您發出show running-config命令時,就會顯示這些 語句。

```
AS5400#show running-config
```

```
version 12.1
no service single-slot-reload-enable
service timestamps debug datetime msec localtime
no service password-encryption
!
hostname AS5400
!
boot system flash c5400-is-mz.121-5.T9
!
ip subnet-zero
...
...
...
```

必須刪除上述配置中的boot語句(boot system flash c5400-is-mz.121-5.T9), 並且必須指定需

要載入的映像。

2. 刪除以前的引導語句。要刪除命令,請進入配置終端模式。在配置模式下,您可以在每個引導 語句前鍵入no來否定任何命令。以下示例說明刪除現有引導語句。 AS5400#configure terminal

```
Enter configuration commands, one per line. End with CNTL/Z.
AS5400(config)#no boot system flash c5400-is-mz.121-5.T9
AS5400(config)#^Z
AS5400#
```

已將**語句「boot system flash c5400-is-mz.121-5.T9」**從配置中刪除。發出show runningconfig命令以確認命令是否已移除。

設定新的引導語句。將路由器設定為啟動新映像。發出以下命令以設定開機系統引數:

boot system flash [flash-fs:][partition-number:][filename]

```
AS5400#configure terminal
Enter configuration commands, one per line. End with CNTL/Z.
AS5400(config)#boot system flash c5400-is-mz.121-5.T10
AS5400(config)#^Z
AS5400#copy running-config startup-config
3d01h: %SYS-5-CONFIG_I: Configured from console by vty0
Building configuration...
AS5400#
```

```
請務必發出show version命令來驗證您使用的是config-register 0x2102。如果設定方式不同
,您可以在配置模式下發出以下命令來更改設定:
```

AS5400#configure terminal Enter configuration commands, one per line. End with CNTL/Z. AS5400(config)#config-register 0x2102 AS5400(config)#^Z AS5400#copy running-config startup-config

show version命令可用於驗證是否已應用更改:

AS5400# show version

. . . . . . cisco AS5400 (R4K) processor (revision A.22) with 65536K/16384K bytes of memory. Processor board ID 06467528 R4700 CPU at 150Mhz, Implementation 33, Rev 1.0, 512KB L2 Cache X.25 software, Version 3.0.0. Backplane revision 2 Manufacture Cookie Info: EEPROM Type 0x0001, EEPROM Version 0x01, Board ID 0x30, Board Hardware Version 1.0, Item Number 73-2414-3, Board Revision A0, Serial Number 06467528, PLD/ISP Version 255.255, Manufacture Date 7-Nov-1997. 1 Ethernet/IEEE 802.3 interface(s) 1 FastEthernet/IEEE 802.3 interface(s) 4 Serial network interface(s) 128K bytes of non-volatile configuration memory. 8192K bytes of processor board System flash (Read/Write) 8192K bytes of processor board Boot flash (Read/Write) Configuration register is 0x2101 (will be 0x2102 at next reload)

請注意,路由器在重新啟動(0x2102)後使用的配置暫存器值與我們的配置相匹配。

#### <u>第5步:重新啟動路由器以載入新映像</u>

要使路由器運行新的Cisco IOS軟體映像,您需要重新載入路由器。發出**copy running-config** starting-config或write memory指令,確認已儲存組態。

AS5400#**reload** 

Proceed with reload? [confirm]y
\*Jan 30 15:05:22.467: %SYS-5-RELOAD: Reload requested

#### <u>第6步:驗證升級</u>

路由器啟動後,發出show version命令,確保運行的是新版本的代碼。

### <u>如果路由器處於Rommon模式怎麼辦</u>

如果路由器啟動時路由器進入Rommon模式,則意味著路由器無法成功載入有效映像。路由器提示 rommon1>會指示這一點。

**注意:**Rommon模式用於災難恢復,不支援常用的Cisco IOS軟體命令。如需詳細資訊,請參閱 <u>AS5300、AS5350和AS5400的ROMmon復原程式檔案</u>。

在路由器啟動到Rommon模式之前的啟動過程中,您可能會看到以下錯誤消息之一:

- ""
- "boot:flash
- "boot:"flash:""

這些錯誤消息指示快閃記憶體為空或檔案系統已損壞。要升級Cisco IOS<sup>®</sup>軟體,請參閱<u>使用</u> <u>ROMmon的Xmodem控制檯下載過程</u>。

有關ROMmon恢復的詳細資訊,請參閱<u>Cisco 7200、7300、7400、7500、RSP7000、Catalyst</u> 5500 RSM、uBR7100、uBR7200、uBR10000和12000系列路由器的ROMmon恢復過程。

# 相關資訊

- <u>如何選擇Cisco IOS®軟體版本</u>
- 瞭解基本硬體架構和Cisco IOS軟體
- 公告: Cisco IOS TFTP客戶端無法傳輸大小大於16MB的檔案
- 「硬體故障排除索引」頁
- 技術支援 Cisco Systems